# **ДЛЯ ПОЛУЧЕНИЯ ЭЛЕКТРОННОГО РАЗРЕШЕНИЯ НА ВЪЕЗД В ШРИ ЛАНКУ ВАМ НЕОБХОДИМО:**

Зайти на сайт по ссылке <u>https://eta.gov.lk/etaslvisa/etaNavServ?payType=1,</u> нажать «I agree» (Я согласен) и перейти на следующий шаг. Нажать «Apply for an Individual» (разрешение для индивидуального туриста), перейти к анкете туриста. Анкета заполняется латинскими буквами.

|            | Tourist ETA             | Applicant Information - |                          |        |
|------------|-------------------------|-------------------------|--------------------------|--------|
|            | Apply for an Individual |                         |                          |        |
| e)         | Apply for Group         | Surname/Family Name*    |                          | ?      |
|            | Apply for a Third Party | Other/Given Names*      |                          | ?      |
| /Ms)       | Business FTA            | Tale                    |                          | ?      |
| ,          | Apply for an Individual | Title                   |                          |        |
| th)        | Apply for an Group      | Date of Birth*          |                          | ?      |
| нский).    | Apply for a Third Party | Gender*                 | [Select Gender]          | ?      |
| y)         |                         | Man Tana Tan            | TO all and Madiana Rh. 2 | ?      |
|            | Transit ETA             | Nationality*            |                          | 128    |
| of Birth)  | Apply for an Individual | Country of Birth*       | [Select Country]         | ?      |
| олько      | Apply for an Group      | Occupation              |                          | ?      |
|            | Apply for a Third Party | Passport Number*        |                          | ?      |
| ued        |                         | Descent loaved Datet    |                          | ?      |
|            |                         | Passport issued Date    |                          | 2      |
| ока        |                         | Passport Expiry Date *  |                          | ŕ      |
| piry       |                         | Child Information       |                          | Enable |
| ебенок     |                         |                         |                          |        |
| 10         |                         | Surname/Family Name*    |                          | ?      |
|            |                         | Other/Given Names *     |                          | ?      |
| оно<br>эми |                         | Date of Birth *         |                          |        |
| летей      |                         | bate of bith            |                          | ?      |
| ild» и     |                         | Gender *                | [Select Gender]          | ?      |
| нные на    |                         | Relationship *          | [Select Relationship]    | ?      |
|            |                         |                         | Add Child                | 0770   |

1. Фамилия клиента (Surname)

- 2. Имя клиента (Given Names)
- 3. Выбрать из списка (Mr/Mrs/Ms)

4. Дата рождения (Date of Birth)

5. Выберите пол (Gender) -

Male (мужской) или Female (женский). 6. Национальность (Nationality)

7. Страна рождения (Country of Birth) выбрать из списка.

8. Введите номер паспорта (только цифры) Passport Number.

9. Введите дату начала срока действия паспорта (Passport Issued Date)

10. Введите дату окончания срока действия паспорта (Passport Expiry Date)/

Если с вами путешествует ребенок до 12 лет, то Вам необходимо заполнить пункт «Child Information», предварительно нажав на «Enable». Если с вами путешествуют двое и более детей до 12 лет, нажмите «Add Child» и заполните необходимые данные на других детей.

#### ИНФОРМАЦИЯ ПО ТУРУ:

- 1. Введите дату прилета на Шри Ланку (Intended Arrival Date)
- 2. Выберите цель визита (Purpose of Visit) -Sightseeing or holidaying – осмотр достопримечательностей и отдых.

3. Введите латинскими буквами адрес, по которому Вы проживаете – Address Line 1 (Например: Leninskaya St. 100)

- 4. Введите город проживания (City)
- 5. Еще раз введите город (State)
- 6. Выберите из списка страну проживания (Country)

7. Введите адрес проживания в Шри Ланке. (Например: Roy Villa, Nainawatta 1<sup>st</sup> Cross Street. Sri Lanka) Адрес отеля вы можете найти на официальном сайте отеля.

- 8. Введите Ваш e-mail (адрес клиента)
- 9. Введите номер телефона клиента (например +70123456789)

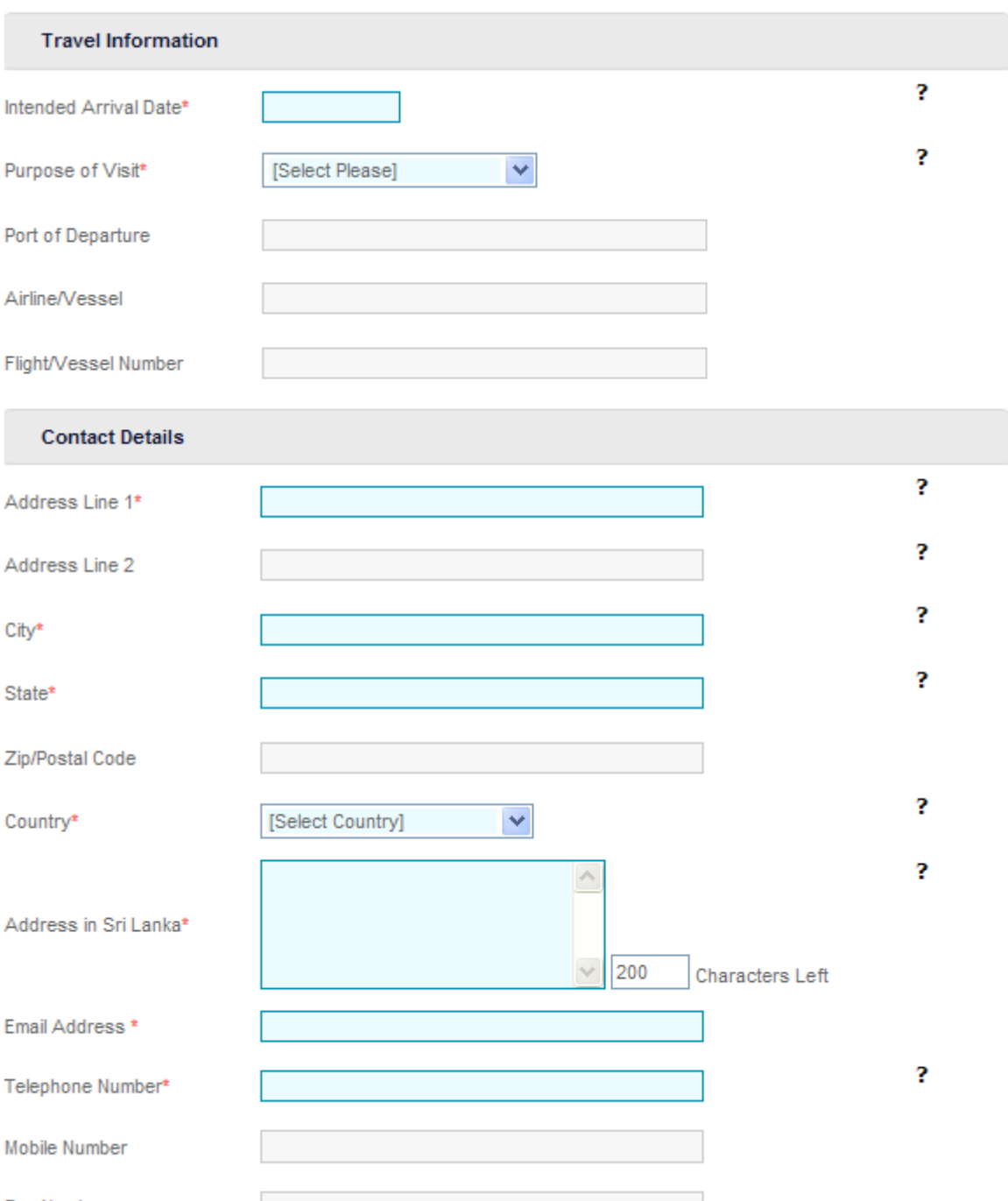

## ДЕКЛАРАЦИЯ

Введите код с картинки.

- 1. У вас есть действующая виза в Шри Ланку? (нет).
- 2. У вас есть действующее разрешение ЕТА? (нет).
- 3. У вас есть действующая многократная виза? (нет).

 Declaration

 1. Do you have valid resident VISA?\*

 2. Are you currently in Sri Lanka and possess an ETA ?\*

 3. Do you have multiple entry VISA?\*

 Yes

 No

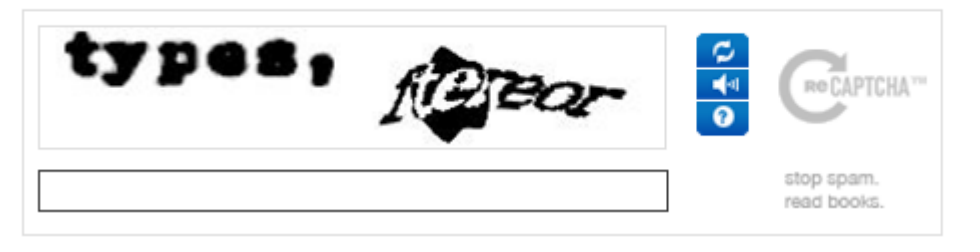

I would like to confirm the above information is correct.\*

Подтвердите корректность введенных данных

Нажмите «NEXT» и перейдите на следующий шаг. Еще раз проверьте всю информацию, и, если все правильно, то перейдите на следующий шаг – нажмите «Confirm» Next

## ОПЛАТА:

Оплату вы можете произвести с помощью кредитной карты Visa, Master Card или American Express.

| Welcome to |                                              |  |  |  |
|------------|----------------------------------------------|--|--|--|
| ٢          | සම්පත් බැංකුව<br>சம்பத் வங்கி<br>SampathBank |  |  |  |
| Secure P   | ayment Gateway                               |  |  |  |

We see at south and dabit and from VICS and MasterCoul

| Введите номер кредитной карты (Card Number)<br>Введите дату окончания срока действия карты (Expiry Date)<br>Введите Pin-код карты (CVV2/CVC2 number)                             | Card Number* [?] [re-type] Expiry Date * MM VYYY [?] [re-type] CVV2/CVC2 Number * [?] |
|----------------------------------------------------------------------------------------------------|---------------------------------------------------------------------------------------|
| Введите имя, которое написано на кредитной карте.<br>Введите Ваш адрес электронной почты (e-mail)<br>Введите номер Вашего мобильного телефона (mobile<br>Number)                 | Name On Card * [?]<br>E-Mail [?]<br>Mobile Number + [?]<br>Merchant Name ETA          |
| Стоимость визы 20\$                                                                                                    | Amount USD 20.00                                                                      |
| Введите код с картинки                                                                                                    | Word Verification* RESS [change]                                                      |
| Если вы уверены в правильности введенных данных,<br>нажмите «Pay» (Оплатить). Деньги будут списаны с вашего<br>счета. Если вы не уверены в оплате нажмите «Cancel»<br>(Отменить) | [?]     Pay     Cancel   Verified by MasterCard.                                      |
|                                                                                                    | VISA SecureCode.                                                                      |

#### ВАЖНАЯ ИНФОРМАЦИЯ:

После заполнения анкеты и оплаты, вы получите электронное уведомление на указанный вами e-mail в течении 24 часов. Вы можете контролировать процесс получения ETA в закладке «Проверять состояние»: https://eta.gov.lk/etaslvisa/pages/checkStatus.jsp?locale=ru\_RU

Уведомление о получении ЕТА выглядит так: <u>http://www.eta.gov.lk/slvisa/visainfo/sample.jsp?locale=ru\_RU#1</u> Образец подтвержденного разрешения ЕТА вы посмотреть здесь: <u>http://www.eta.gov.lk/slvisa/visainfo/sample.jsp?locale=ru\_RU#6</u> Дополнительную информацию вы можете прочитать на сайте <u>www.eta.gov.lk</u>